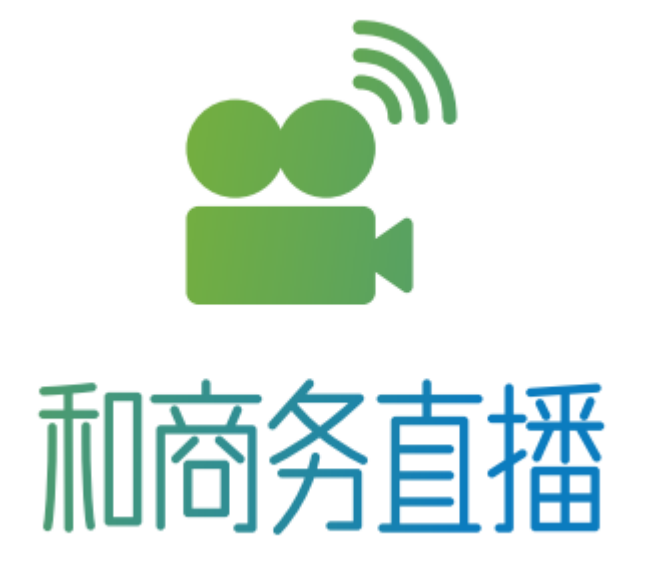

# 直播盒子 E-10 常见 FAQ

小播发现,大家在使用直播盒子及配套 APP 的过程中会遇到各种问题,先和大家分享一些常见的问题,希望可以帮到你们噢~

#### 硬件操作常见问题

📥 开机,按下 4G 按键后 4G 灯不亮

答:可能是操作不正确导致的。建议开机后请等待**推流指示灯常亮,短按**4G开关, 并**打开**直播盒子侧面**按键锁**。

📥 开机后,推流指示灯不亮,其他按键操作没反应

答:可能是远程升级过程中升级失败导致的。建议用 TF 卡进行升级,具体见使用说明书。

➡ 找不到 CMCC\_AP\_XXX 开头的网络

答:可能是热点模式没开。建议长按 WiFi 键 2S, WiFi 指示灯快闪后进行后续操作

📥 设置 WiFi 时,选择 CMCC\_AP\_XXX 的网络后,连接不上设备

答: 可能是现场 WiFi 干扰信号,导致搜索不到设备。建议通过 4G 或网线先连接设备后,在设置盒子网络。

📥 4G 打开后,4G 灯一直闪烁

答:可能是 1.卡插反 2.开机情况下插卡 3.流量卡不是 4G 卡 4.没流量。建议在关 机情况下,正确插入流量充足的 4G 卡,短按 4G 键(如下图所示)。

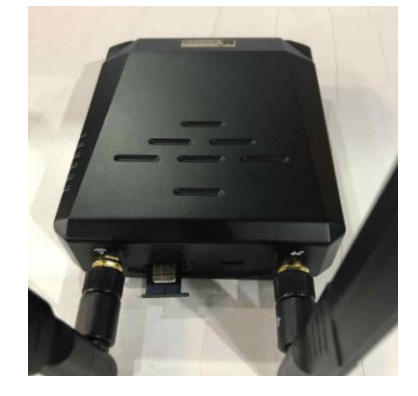

🗕 电源灯一直在闪烁

答:可能是电池电量低于 10%,请尽快连接电源。

➡ 配置完 WIFI 后, 盒子 WiFi 指示灯一直均匀慢闪, 设备一直不在线

**答:** 可能是账号密码输入错误或者 WiFi 为 5G 频段。目前设备不支持 5G 频段,请 重新进行 WiFi 配置。

📥 新到的盒子没办法开机

答:可能是盒子没电了,请充电 5 分钟后尝试开机。如果还是没办法开机,请联系 工作人员退换。

📥 盒子配合导播设备使用,音频输出不稳定或没有输出

答:可能是音频输出源连接错误。请直接连接导播台的音频输出源。

#### APP 使用常见问题

📥 WiFi 绿色灯常亮,但是 APP 显示该直播盒子不在线

答:可能是 WiFi 没有连接到外网,建议保证 WiFi 可连接外网。

📥 使用 APP 绑定设备时,提示设备被别人绑定

答:请按照以下操作,强制解绑:

- 1、请确保设备已经开机并且网络链接正常;
- 2、长按 4G 键 5 秒听到滴三声后按下录像键再同时松手;
- 3、滴一声表示成功, 滴两声表示失败;
- 4、成功解绑后可重新进行设备绑定操作。

🔸 登录时或修改密码时提示用户不存在

**答:**登录账号没有创建。建议联系本省和商务直播负责人或企业管理员,在后台添加用户。添加成功后即可登录,登录建议修改初始密码。

无企业管理员账户可与政企 <u>andlive@chinamobile.com</u> 联系开通。

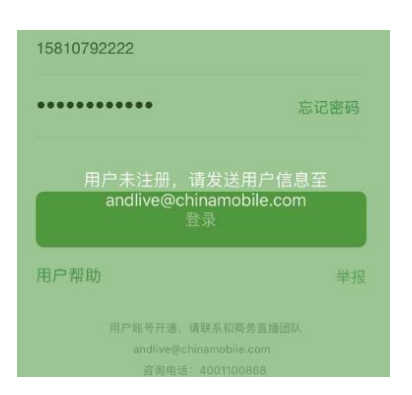

#### 📥 修改密码时,收不到验证码

**答:**可能是账号输入异常或网络异常。建议检查手机号是否正确,并保证您所在的环境可以连接网络,905 后重新尝试获取。

📥 盒子 4G 灯一直亮着, 但 APP 显示设备不在线

答:可能由于 4G 天线插反、4G 卡没有流量或页面没刷新导致。建议保证 4G 卡流量充足,正确连接天线后,刷新设备列表。

#### 📥 直播中,画面没有声音

答:可能是用户设置了静音或音频输入模式不正确。建议**打开静音设置**或进入音频 设置页面,**设置音频模式**为当前音频输入模式。

### 📥 直播过程中,画面卡顿

答: 画面卡顿一般是由网络情况不稳定或信号较弱导致的。建议保证 4G 和 WiFi 天 线连接正确,通过画面质量调低直播分辨率和码率,或者切换到更流畅的网络。

#### 📫 直播过程中画面显示蓝屏

答: 直播画面蓝屏一般是输入源连接异常导致。建议检测直播盒子和摄像设备间的 连接线是否牢固; 检查摄像机是否设置 HDMI/SDI 输出。

网络常见问题

➡ 4G、wlan、有线均可用时,优先级如何排列?

答:有线优先级最高、wlan 次之、4G 优先级最低。

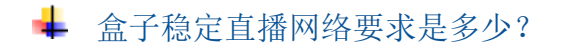

答:网络稳定上行速率需达到 2Mbps 以上;

➡ 是否支持静态 ip 专线?

**答**: 支持,操作步骤如下: 进入高级设置页面→选择【静态 IP 设置】→手动 IP, 输入正确的 IP 地址、子网掩码、默认网关,使用前请保证 IP 地址可用。

| ••••• 中国移动 夺<br>< | <sup>09:41</sup><br>静态IP | 100% 💻 | •••••• 中国移动 令<br>く | <sup>09:41</sup><br>静态IP | 100% 💳      |
|-------------------|--------------------------|--------|--------------------|--------------------------|-------------|
| 自动IP              |                          | 0      | 自动IP               |                          |             |
| 手动IP              |                          |        | <br>手动IP           |                          | Ø           |
|                   |                          |        | 手动P                |                          |             |
|                   |                          |        | IP地址               | 0.0                      | . o. d      |
|                   |                          |        | 子网掩码               | 255 . 255                | . 255 . 255 |
|                   |                          |        | 默认网关               | 0.0                      | . 0. 0      |
|                   |                          |        |                    |                          |             |
|                   |                          |        |                    |                          |             |
|                   |                          |        |                    |                          |             |
|                   |                          |        |                    |                          |             |
|                   |                          |        |                    | 保存                       |             |

其他常见问题

➡ 直播盒子 SN 码怎么找回?

答:如果盒子 SN 二维码损毁,有三种找回方法:

1.扫描盒子二维码获取盒子 SN 码;

2.查看包装盒中配套使用说明贴的二维码及 SN 码;

3.可通过 WiFi 连接进行 SN 码找回,操作:长按盒子 WiFi 键,连接盒子热点,查看 设备 SN 码(如下图所示)。

| く 用户帮助 下−<br>1 WiFi连接教程<br>4G直播盒子 启动教 | - 歩<br>その17-07-19 09:41:31 | 和商务查播      | 设备编号 : | 设备信息<br>NG47MD5TQC6IKSAUD4RA |
|---------------------------------------|----------------------------|------------|--------|------------------------------|
| 1 WiFi连接教程<br>4G直播盒子 启动教              | 2.42                       |            | 设备编号 : | NG47MD5TQC6IKSAUD4RA         |
| 4G直播盒子 启动教                            | 和                          |            | 设备编号 : | NG47MD5TQC6IKSAUD4RA         |
| 4G直播盒子 启动教                            | 和                          |            |        |                              |
|                                       |                            |            | 设备版本号: | 2.0.2.8                      |
|                                       |                            | $\otimes$  |        |                              |
|                                       | 基本设置                       |            |        |                              |
| 2 连接设备WiFi                            | 配置相机WIFI                   | $\bigcirc$ |        |                              |
|                                       | i 接 设备信息                   | >          |        |                              |
| 更换其他WiFi                              |                            |            |        |                              |
|                                       |                            |            |        |                              |
|                                       |                            |            |        |                              |
|                                       |                            |            |        |                              |
|                                       |                            |            |        |                              |
|                                       |                            |            |        |                              |

## ↓ 怎么查看固件版本?

答:操作步骤如下:
1.长按盒子 Wi-Fi 键,开启热点;
2.手机连接盒子热点 Wi-Fi;
3.打开 APP,点击用户帮助,查看【盒子详情】,即可查看固件版本。

## ➡ 如何向斗鱼等直播平台推流?

答: 点击创建直播→三方推流, 输入正确的推流地址和推流码后开启三方直播。

# ↓ 不同指示灯各代表什么意思?

#### 答:不同指示灯代表如下:

| 也一個     | 尚宣                     | 闪烁   |                                |  |  |  |
|---------|------------------------|------|--------------------------------|--|--|--|
|         | ۳٦                     | 快闪   | 慢闪                             |  |  |  |
| 开机指示灯   | 开机                     |      | 低电量报警                          |  |  |  |
| 充电指示灯   | 红色 ( 充电 )<br>绿色 ( 满电 ) |      |                                |  |  |  |
| 4G指示灯   | 连上4G基站                 |      | 连接中                            |  |  |  |
| WiFi指示灯 | 连上路由器                  | AP模式 | 连接路由中(若一直慢闪,配<br>置信息有误,连接路由失败) |  |  |  |
| 录像指示灯   | 开始录像                   |      |                                |  |  |  |
| 推流指示灯   | 设备初始化成功                | 推流中  | 推流失败                           |  |  |  |
| 网口黄灯    | 粉捉连接                   | 十兆网络 |                                |  |  |  |
| 网口绿灯    | 又归上汉                   | 百兆网络 |                                |  |  |  |

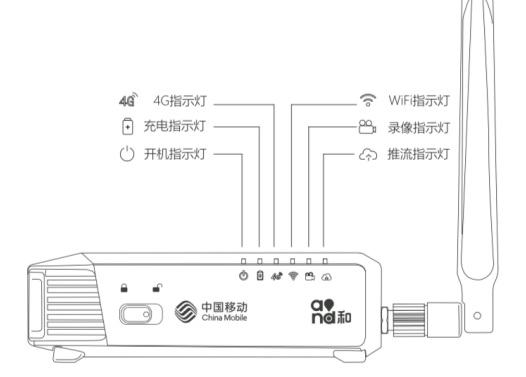

\*注:设备升级过程中,除充电指示灯外的灯都会常亮

↓ 显示屏各图标分别表示什么意思?

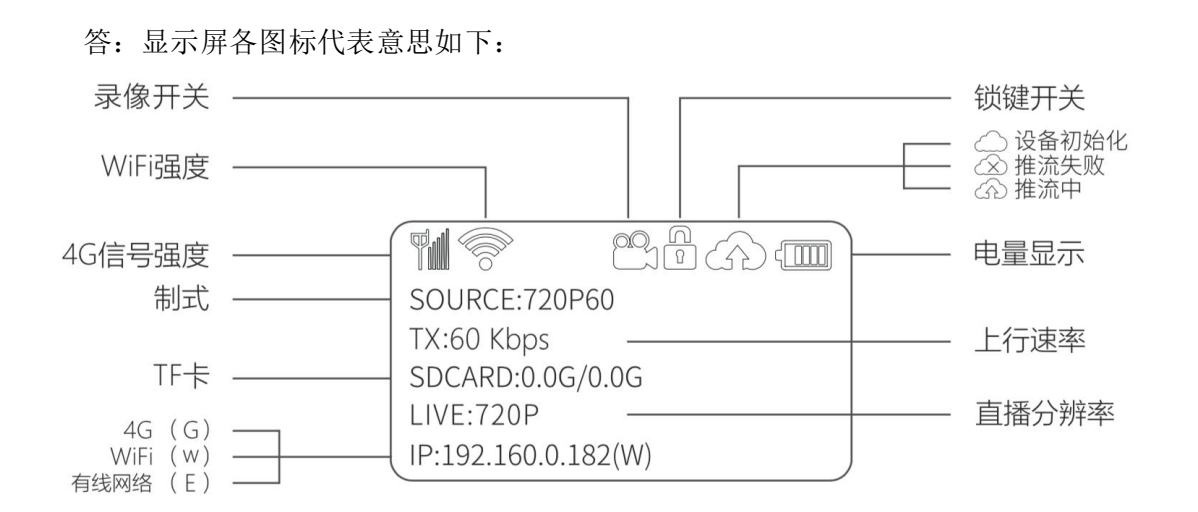

#### 了解更多

更多问题请直接联系我们: **热线:** 4001100866 **邮箱:** andlive@chinamobile.com **更多资讯:** <u>http://heshangwu.migucloud.com/web/</u> 或者微信扫描关注下面二维码。

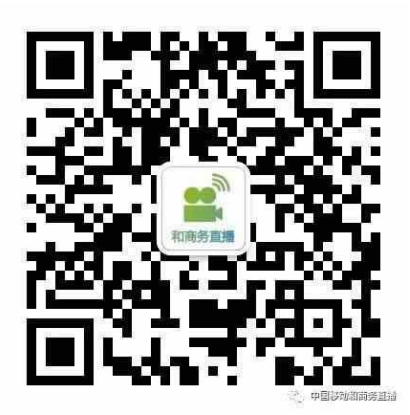